## v1.00 | 24.09.2020

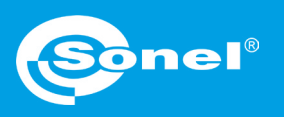

## **Dodawanie autoprocedury**

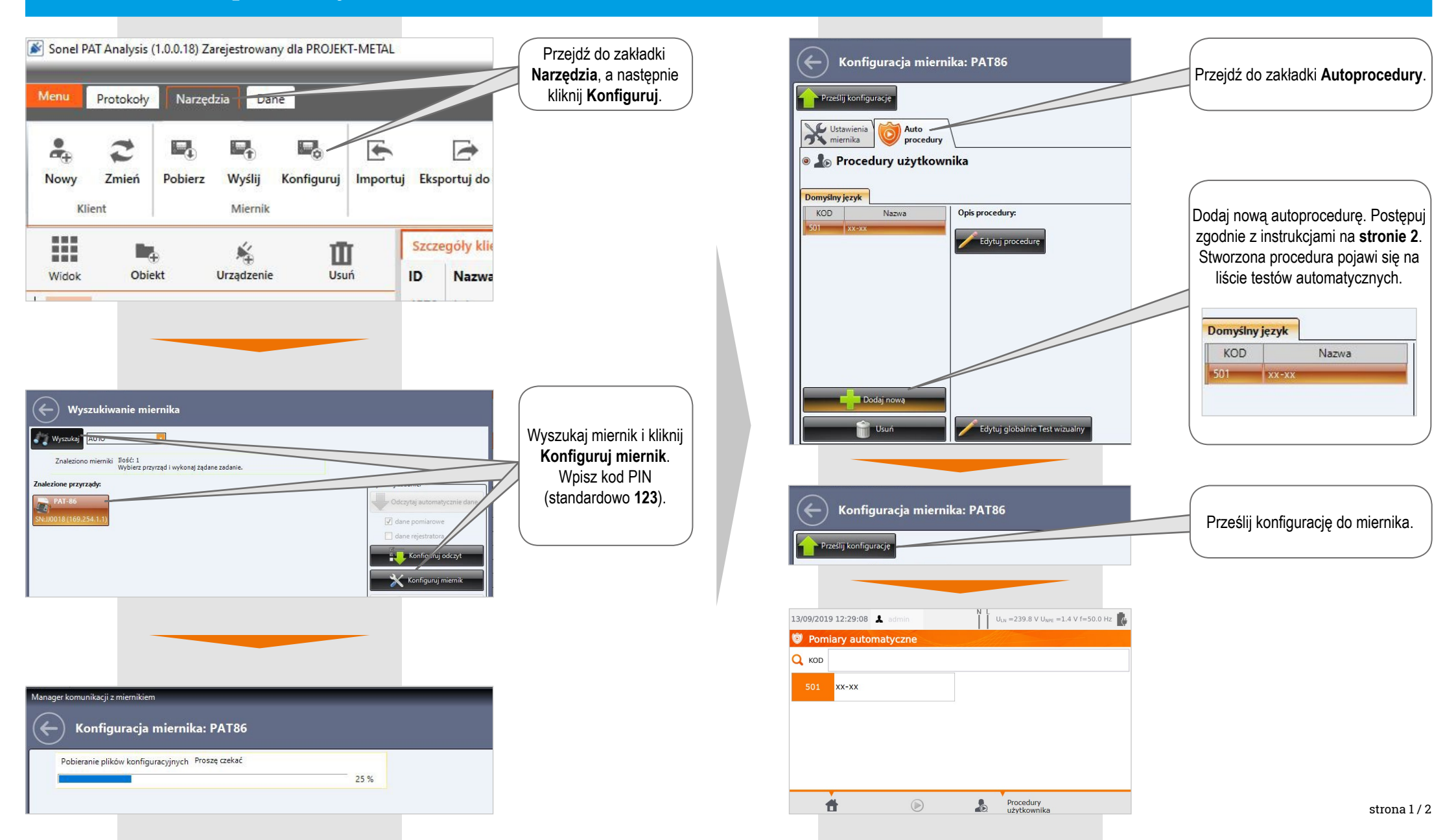

## Konfiguracja autoprocedury

| Nadaj kod, nazwę oraz - opcjonalnie - opis.         Dodaj nowę         Kod:       501         Nazwa:       xx-xx         Opis:       xxx.xx                                                                                                    | Codaj nowe     Kod:     Powiązane mierniki:     PAT810        PAT810     PAT810     PAT810     PAT810     PAT810     PAT810     PAT810     PAT810     PAT810     PAT810     PAT810     PAT815   PAT815   PAT815   PAT815   PAT815   PAT815   PAT815   PAT820elus     Vetoda pomiaru:     Sonda do grago     Vetoda pomiaru:     Sonda do grago | Wybierz miernik, dla którego tworzysz procedurę.                  |
|----------------------------------------------------------------------------------------------------|----------------------------------------------------------------------------------------------------|-------------------------------------------------------------------|
| Włącz pomiar i ustaw jego parametry.         Image: Constraint of the second second s | X IPE<br>X IA<br>X IA<br>X It<br>X HV<br>X Pomiar<br>mocy<br>X IEC<br>X RCD                                                                                                    | Włącz funkcję <b>Multibox</b> ,<br>jeżeli zachodzi taka potrzeba. |
| Test wizualny <ul> <li>Włącz</li> <li>Prąd pomiarowy [A]:</li> <li>10</li> <li>Czas pomiaru[s]:</li> <li>10</li> <li>Limit Rpe[Ω]:</li> <li>0.1</li> </ul>                                                                                                    | × PRCD                                                                                                    |                                                                   |
|                                                                                                    | Zapisz zmiany.                                                                                                    |                                                                   |